## Hướng dẫn học sinh đăng nhập hệ thống học tập LMS bằng tài khoản CSDL Ngành

Bước 1: Học sinh truy cập vào trang LMS qua đường link:

Ims.hcm.edu.vn

Hoặc có thể tải app LMS dành cho học sinh hiển thị trên giao diện đăng nhập về điện thoại để sử dụng.

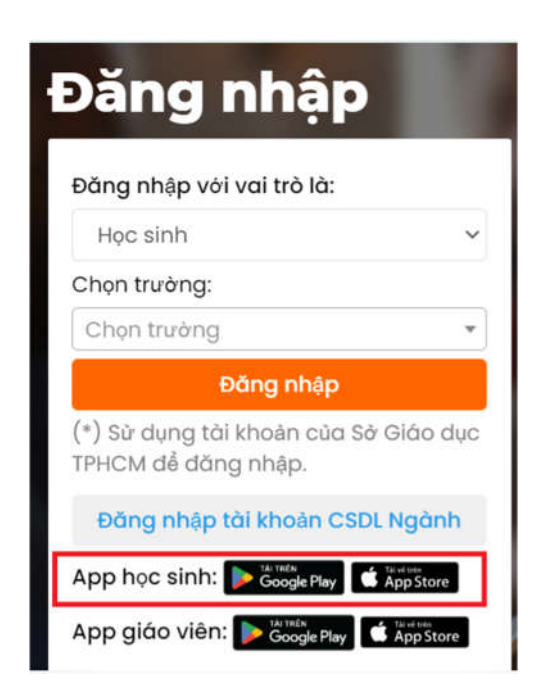

Bước 2: Chọn phần Đăng nhập bằng tài khoản CSDL Ngành

| Học sinh                                       |                |
|------------------------------------------------|----------------|
| Chọn trường:                                   |                |
| Chọn trường                                    |                |
| Đăng nhậ                                       | ∮p             |
| (*) Sử dụng tài khoản c<br>TPHCM để đăng nhập. | ùa Sở Giáo dục |
| Đăng nhập tài khoản                            | n CSDL Ngành   |
| App boc sinh:                                  | This of them   |

## Bước 3:

Chọn Đăng nhập với vai trò là Học sinh

Chọn trường THCS Nguyễn Gia Thiều (có thể gõ trực tiếp vào khung tìm kiếm và bấm chọn)

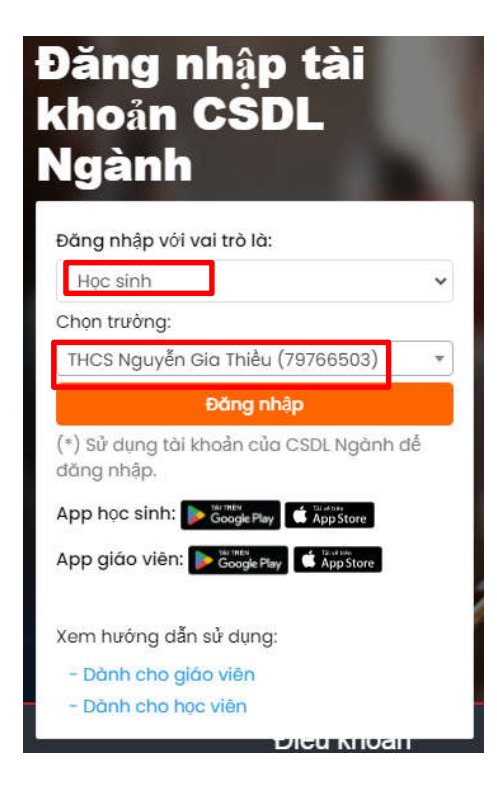

## Sau đó bấm đăng nhập

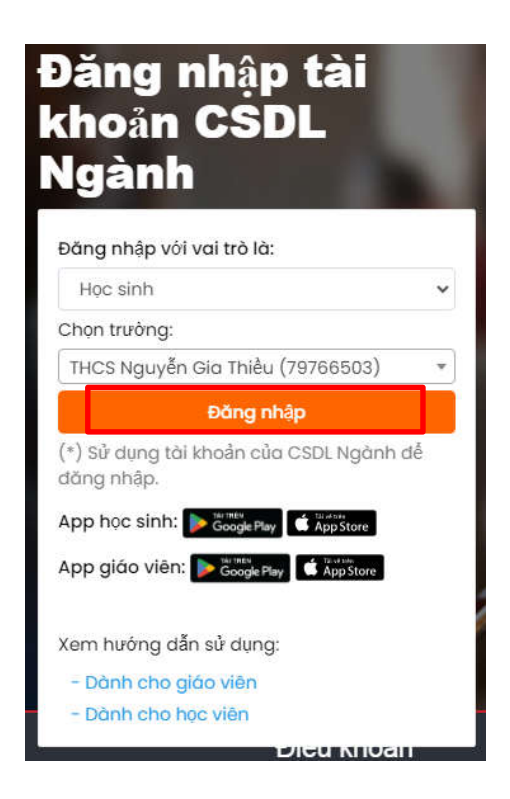

**Bước 4:** Nhập Mã học sinh và Mật khẩu giống với tài khoản trên trang CSDL Ngành (<u>truong.hcm.edu.vn</u>) các em học sinh đã có tài khoản do trường cấp, sau đó bấm đăng nhập.

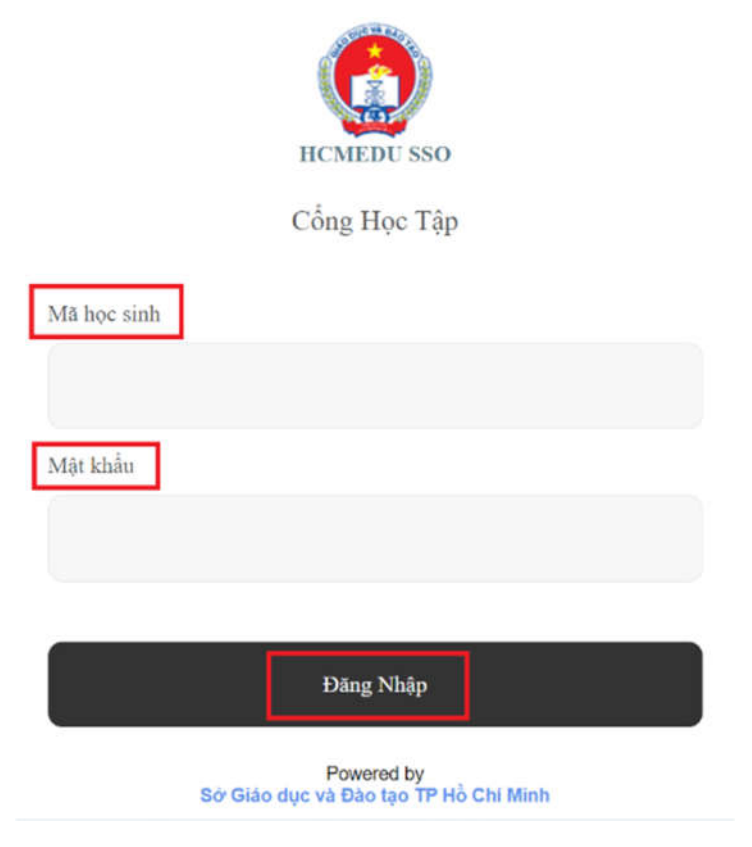